### PREPARATION

## Getting to Know the Prism Tube Layout Camera SD Card Format Button DC Power Charging & Firmware Upgrade Port Slide Switch Lens Cap Lens Cap

Others

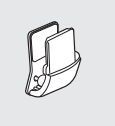

Clamp Unit

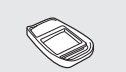

Glued Surface Mounting Plate

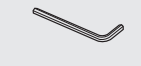

Allen Wrench

Inserting a MicroSD Card

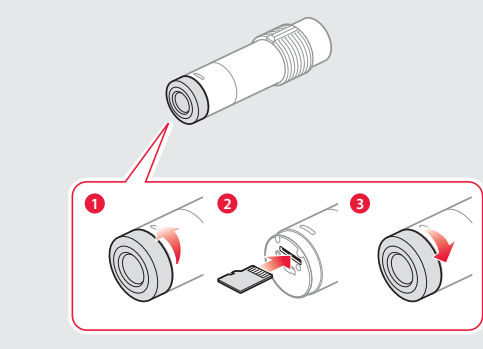

**Tube Swivel Mount** 

USB Power & Data Cable

Note Optional microSD cards up to 32 GB are compatible with the Prism Tube.

Installing the Prism Tube System

**Connecting the Speaker** 

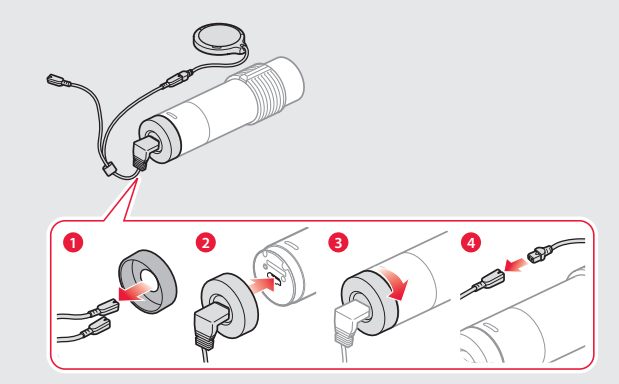

Note Connect the speaker cable to the USB cable's black connector.

Mounting

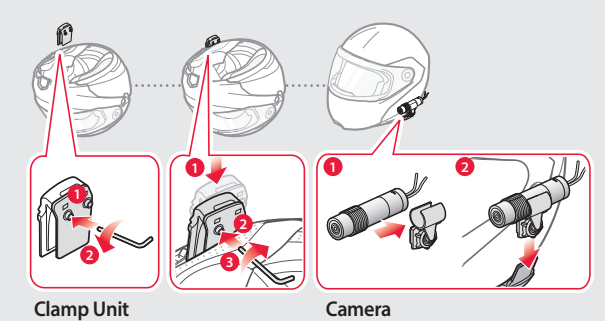

Speaker and Microphone

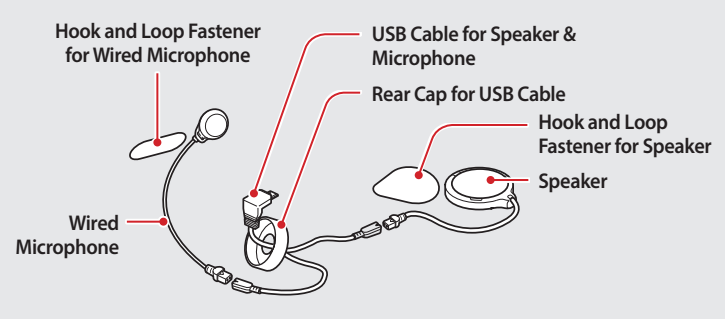

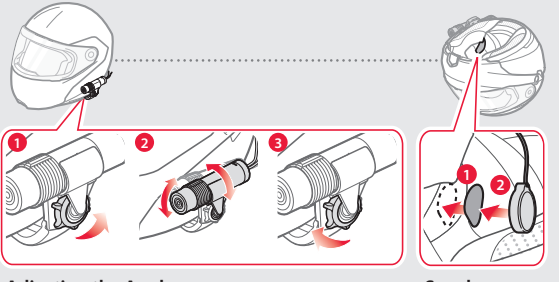

Adjusting the Angle

Speaker

- **Note** The tube swivel mount wheel must be fully tightened after adjusting the camera angle.
  - Make sure the tip of the slide switch faces upwards and is parallel to the ground.
  - You can use the glued surface mounting plate to attach the clamp unit to the surface of the helmet. Full adhesion is achieved after 24 hours.

#### **Connecting the Wired Microphone**

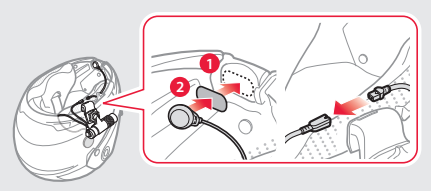

To record your voice more clearly, connect the wired microphone.

- Note Connect the wired microphone cable to the USB cable's red connector.
  - The camera's internal microphone automatically turns on when the wired microphone is disconnected.

### **BASIC OPERATION**

#### Turning the Camera On or Off

#### To Turn On the Camera and Start Recording

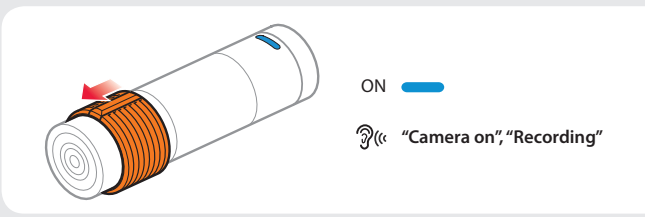

#### To Turn Off the Camera and Stop Recording

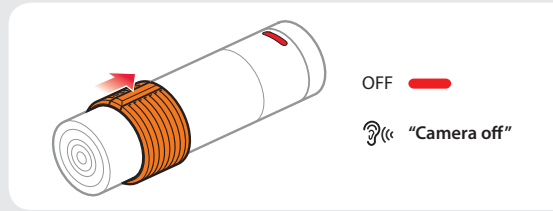

- **Note** Recording will start shortly after the camera is turned on. Recording stops shortly before the camera is turned off.
  - A microSD card must be inserted to record video.

### BATTERY

#### Checking the Battery Level

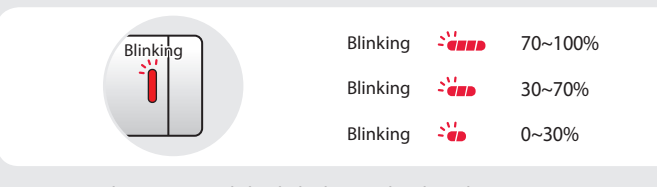

Turn on the camera and check the battery level via the Status LED.

#### Low Battery Warning

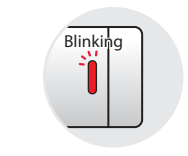

<u>?</u>(" "Batterv low"

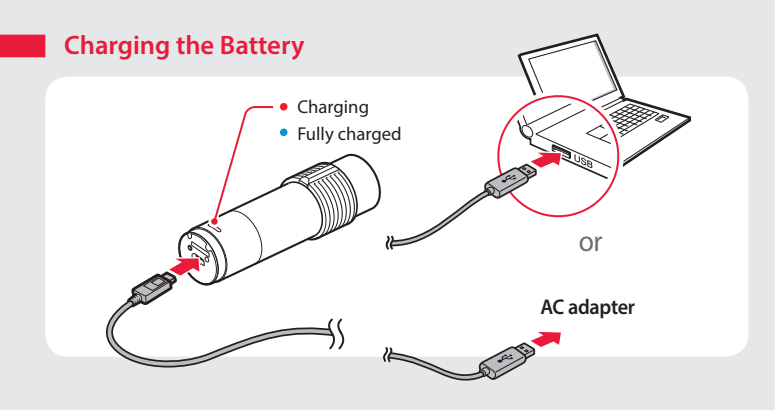

## TRANSFER

#### Transferring Video Files

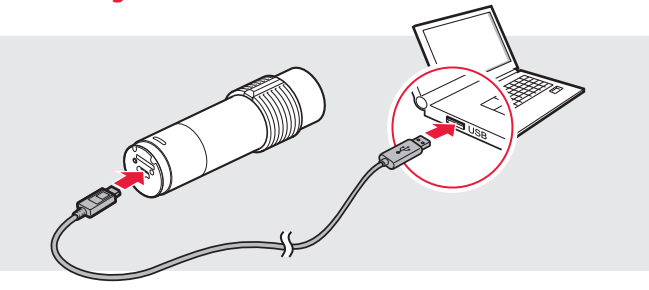

Turn off the camera and connect it to your PC via a USB cable. Your PC should recognize the camera as a removable device.

### FIRMWARE UPGRADE

To install the latest firmware of the camera, follow the directions below.

- 1. Turn off the camera and connect it to your PC via a USB cable.
- 2. Download the latest firmware from www.sena.com.
- 3. Move the downloaded firmware file into the root folder of the camera.
- 4. Disconnect the camera from your PC and restart the camera. The firmware will be installed automatically.

### DATE AND TIME SETTING

To set the date and time of the camera, follow the directions below.

1. Turn off the camera and connect it to your PC via a USB cable.

- 2. Create a blank text file (.txt) with a name "timeset.txt" in the root folder of the camera.
- 3. Disconnect the camera from your PC and restart the camera. The camera will automatically take the date and time at which the text file was created.

### TROUBLESHOOTING

Blinking

#### Memory Card

When Memory is Full

<u>?</u>"

"Memory is full"

#### Formatting the Memory Card

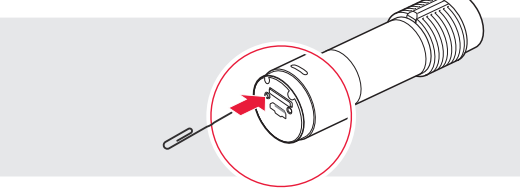

To format the memory card, turn on the camera and press and hold the SD Card Format Button until the LED alternates red and blue.

**Note** It is recommended to format the SD Card using this method. If you are formatting the SD Card using a PC, then set the allocation unit size to 32KB in FAT32.

#### Fault Reset

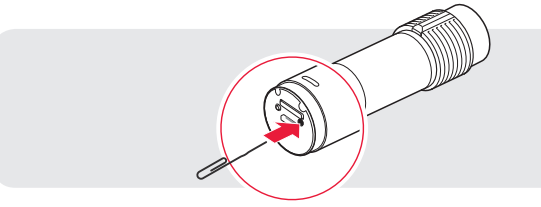

If the Prism Tube is not working properly for any reason, push the pin-hole reset button located on the back of the camera while it is turned on.

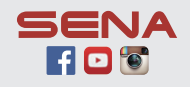

#### Sena Technologies, Inc.

www.sena.com Customer Support: support.sena.com E-mail: support@sena.com

### SENA

# PRISM TUBE Quick Start Guide

Action Camera for Motorcycle Helmet

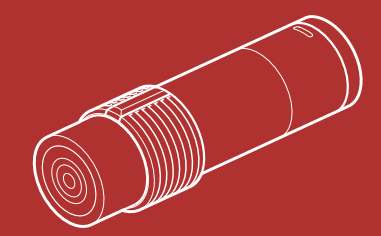

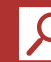

You can view other Sena products at the Sena website: www.sena.com